# ASA Version 9.2.1 VPN-Status mit ISE -Konfigurationsbeispiel

## Inhalt

Einleitung Voraussetzungen Anforderungen Verwendete Komponenten Hintergrundinformationen Konfigurieren Netzwerkdiagramm und Datenverkehrsfluss Konfigurationen ASA ISE Regelmäßige Neubewertung Überprüfung Fehlerbehebung Debuggen auf der ISE Fehlerbehebung auf der ASA Debuggen für den Agent NAC Agent-Statusfehler Zugehörige Informationen

# Einleitung

In diesem Dokument wird beschrieben, wie Sie die Cisco Adaptive Security Appliance (ASA) Version 9.2.1 konfigurieren, um VPN-Benutzer ohne Inline-Statusknoten (IPN) mit der Cisco Identity Services Engine (ISE) abzugleichen.

# Voraussetzungen

### Anforderungen

Cisco empfiehlt, dass Sie über Kenntnisse in folgenden Bereichen verfügen:

- Grundkenntnisse der ASA CLI-Konfiguration und der SSL VPN-Konfiguration (Secure Socket Layer)
- Grundkenntnisse der VPN-Konfiguration für Remote-Zugriff auf der ASA

Grundkenntnisse der ISE und Statusservices

#### Verwendete Komponenten

Die Informationen in diesem Dokument basieren auf folgenden Software-Versionen:

- Cisco ASA Software Version 9.2.1 und höher
- Microsoft Windows Version 7 mit Cisco AnyConnect Secure Mobility Client Version 3.1
- Cisco ISE Version 1.2 mit Patch 5 oder höher

## Hintergrundinformationen

Die Cisco ASA Version 9.2.1 unterstützt RADIUS Change of Authorization (CoA) (RFC 5176). Dadurch können VPN-Benutzer ohne IPN an die Cisco ISE weitergeleitet werden. Nach der Anmeldung eines VPN-Benutzers leitet die ASA den Web-Datenverkehr zur ISE um, wo dem Benutzer ein Network Admission Control (NAC)-Agent oder Web-Agent bereitgestellt wird. Der Agent führt auf dem Benutzercomputer spezifische Prüfungen durch, um die Konformität mit einem konfigurierten Satz von Statusregeln zu ermitteln, z. B. Betriebssystem, Patches, AntiVirus-, Dienst-, Anwendungs- oder Registrierungsregeln.

Die Ergebnisse der Statusüberprüfung werden dann an die ISE gesendet. Wenn das System als fehlerhaft eingestuft wird, kann die ISE eine RADIUS-CoA mit den neuen Autorisierungsrichtlinien an die ASA senden. Nach erfolgreicher Statusüberprüfung und CoA kann der Benutzer auf die internen Ressourcen zugreifen.

### Konfigurieren

Netzwerkdiagramm und Datenverkehrsfluss

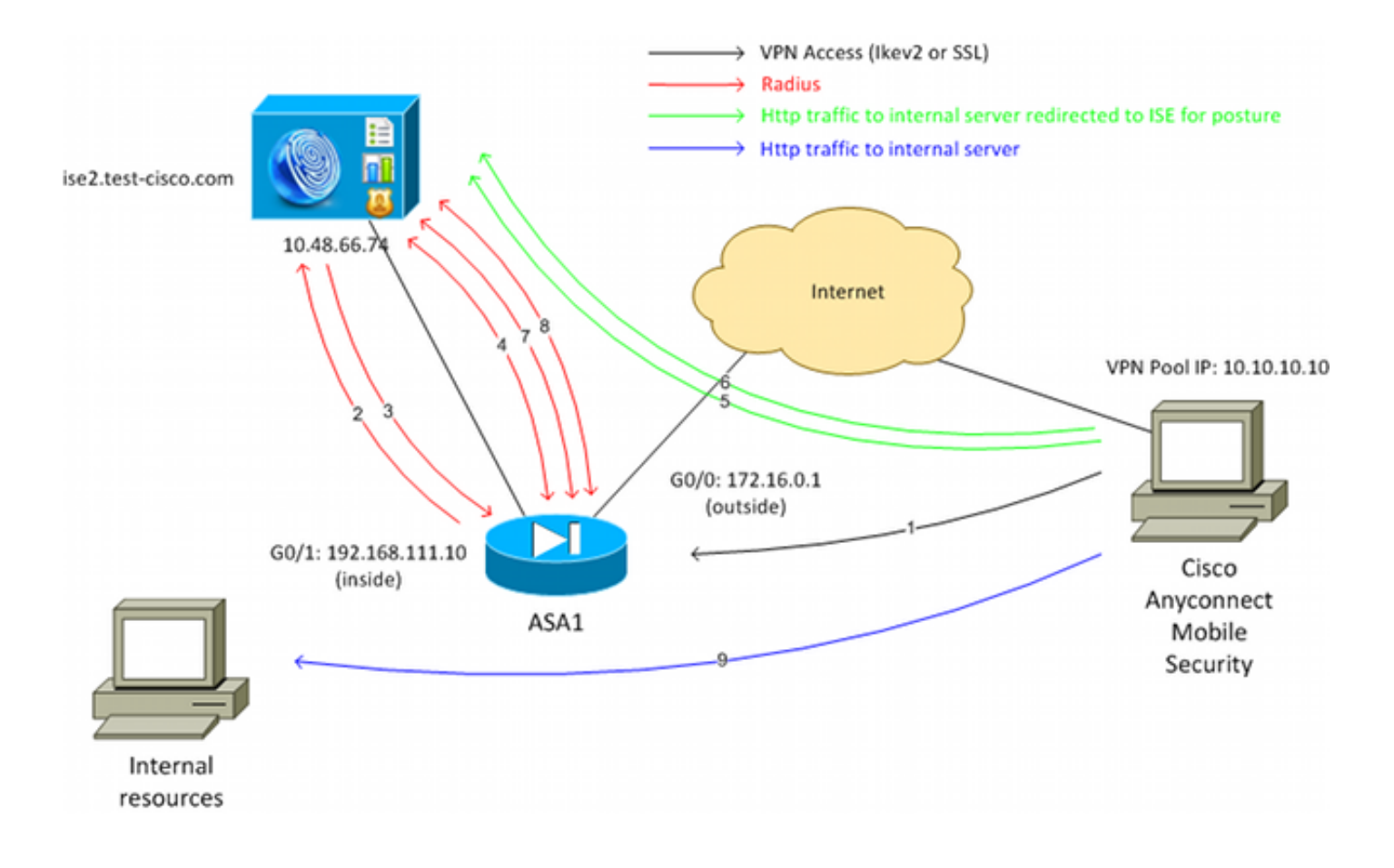

Der Datenverkehrsfluss sieht wie im Netzwerkdiagramm dargestellt folgendermaßen aus:

- 1. Der Remote-Benutzer verwendet Cisco AnyConnect für den VPN-Zugriff auf die ASA.
- 2. Die ASA sendet eine RADIUS-Zugriffsanforderung für diesen Benutzer an die ISE.
- 3. Diese Anforderung trifft auf die Richtlinie **ASA92-Posture** auf der ISE zu. Das Autorisierungsprofil für den **ASA92-Status** wird daher zurückgegeben. Die ISE sendet eine RADIUS Access-Accept-Nachricht mit zwei Cisco Attribut-Wert-Paaren:

**url-redirect-acl=redirect** - Dies ist der Name der Zugriffskontrollliste (ACL), der lokal auf der ASA definiert wird und über den umzuleitenden Datenverkehr entscheidet.

url-redirect=https://ise2.test-cisco.com:8443/guestportal/gateway?sessionId=xx&action=cpp -Dies ist die URL, zu der der Remote-Benutzer umgeleitet werden soll.Tipp: Die DNS-Server (Domain Name System), die den VPN-Clients zugewiesen sind, müssen in der Lage sein, den vollqualifizierten Domänennamen (FQDN) aufzulösen, der in der Umleitungs-URL zurückgegeben wird. Wenn die VPN-Filter so konfiguriert sind, dass der Zugriff auf Tunnelgruppenebene eingeschränkt wird, stellen Sie sicher, dass der Client-Pool auf den ISE-Server über den konfigurierten Port zugreifen kann (in diesem Beispiel TCP 8443).

4. Die ASA sendet ein RADIUS Accounting-Request-Startpaket und erhält eine Antwort. Dies ist erforderlich, um alle Details bezüglich der Sitzung an die ISE zu senden. Zu diesen Details gehören die session\_id, die externe IP-Adresse des VPN-Clients und die IP-Adresse der ASA. Die ISE verwendet die session\_id, um diese Sitzung zu identifizieren. Die ASA sendet außerdem regelmäßig Zwischenkontoinformationen, wobei das wichtigste Attribut die Framed-IP-Adresse mit der IP ist, die dem Client von der ASA zugewiesen wird (in diesem Beispiel 10.10.10.10).

- 5. Wenn der Datenverkehr vom VPN-Benutzer mit der lokal definierten ACL übereinstimmt (Redirect), wird er an https://ise2.test-cisco.com:8443 umgeleitet. Abhängig von der Konfiguration stellt die ISE den NAC Agent oder den Web Agent bereit.
- 6. Nachdem der Agent auf dem Client-Computer installiert wurde, führt er automatisch bestimmte Prüfungen durch. In diesem Beispiel wird nach der Datei c:\test.txt gesucht. Es sendet auch einen Statusbericht an die ISE, der mehrere Tauschvorgänge unter Verwendung des SWISS-Protokolls und der Ports TCP/UDP 8905 umfassen kann, um auf die ISE zuzugreifen.
- 7. Wenn die ISE den Statusbericht vom Agenten erhält, verarbeitet sie die Autorisierungsregeln erneut. Dieses Mal ist das Haltungsergebnis bekannt und eine weitere Regel wird getroffen. Es sendet ein RADIUS-CoA-Paket:

Wenn der Benutzer die Richtlinien erfüllt, wird ein Name für eine herunterladbare Zugriffskontrollliste (DACL) gesendet, die den vollständigen Zugriff erlaubt (AuthZ-Regel ASA92-konform).

Wenn der Benutzer nicht konform ist, wird ein DACL-Name gesendet, der einen eingeschränkten Zugriff zulässt (AuthZ-Regel ASA92-konform). **Hinweis**: Die RADIUS-CoA wird immer bestätigt, d. h., die ASA sendet eine Antwort zur Bestätigung an die ISE.

- Die ASA entfernt die Umleitung. Wenn die DACLs nicht zwischengespeichert sind, muss eine Zugriffsanforderung gesendet werden, um sie von der ISE herunterzuladen. Die jeweilige DACL ist mit der VPN-Sitzung verbunden.
- 9. Wenn der VPN-Benutzer das nächste Mal versucht, auf die Webseite zuzugreifen, kann er auf alle Ressourcen zugreifen, die von der auf der ASA installierten DACL zugelassen werden.

Wenn der Benutzer die Bedingungen nicht erfüllt, wird nur eingeschränkter Zugriff gewährt. **Hinweis**: Dieses Datenflussmodell unterscheidet sich von den meisten Szenarien, in denen RADIUS-CoA verwendet wird. Für kabelgebundene/Wireless-802.1x-Authentifizierungen enthält RADIUS CoA keine Attribute. Es wird nur die zweite Authentifizierung ausgelöst, bei der alle Attribute, z. B. DACL, angefügt werden. Für den ASA VPN-Status gibt es keine zweite Authentifizierung. Alle Attribute werden in der RADIUS-CoA zurückgegeben. Die VPN-Sitzung ist aktiv, und die meisten VPN-Benutzereinstellungen können nicht geändert werden.

### Konfigurationen

In diesem Abschnitt können Sie die ASA und die ISE konfigurieren.

### ASA

Die ASA-Basiskonfiguration für den Cisco AnyConnect-Zugriff sieht wie folgt aus:

```
ip local pool POOL 10.10.10.10.10.10.100 mask 255.255.255.0
interface GigabitEthernet0/0
nameif outside
security-level 0
ip address xxxx 255.255.255.0
interface GigabitEthernet0/1
nameif inside
security-level 100
ip address 192.168.111.10 255.255.255.0
aaa-server ISE protocol radius
aaa-server ISE (inside) host 10.48.66.74
key cisco
webvpn
enable outside
anyconnect-essentials
anyconnect image disk0:/anyconnect-win-3.1.02040-k9.pkg 1
anyconnect enable
tunnel-group-list enable
group-policy GP-SSL internal
group-policy GP-SSL attributes
vpn-tunnel-protocol ikev1 ikev2 ssl-client ssl-clientless
tunnel-group RA type remote-access
tunnel-group RA general-attributes
address-pool POOL
authentication-server-group ISE
default-group-policy GP-SSL
tunnel-group RA webvpn-attributes
group-alias RA enable
```

Für die ASA-Integration in die ISE müssen Sie Folgendes sicherstellen:

- Konfigurieren Sie den AAA-Server (Authentication, Authorization, and Accounting) f
  ür die dynamische Autorisierung, um CoA zu akzeptieren.
- Konfigurieren Sie die Abrechnung als Tunnelgruppe, um VPN-Sitzungsdetails an die ISE zu senden.
- Konfigurieren Sie die Zwischenabrechnung, die die dem Benutzer zugewiesene IP-Adresse sendet, und aktualisieren Sie regelmäßig den Sitzungsstatus auf der ISE.
- Konfigurieren Sie die Umleitungszugriffskontrollliste, die entscheidet, ob DNS- und ISE-Datenverkehr zulässig sind. Der gesamte andere HTTP-Datenverkehr wird auf Status zur ISE umgeleitet.

Hier ein Konfigurationsbeispiel:

access-list **redirect** extended deny udp any any eq domain access-list **redirect** extended deny ip any host 10.48.66.74 access-list **redirect** extended deny icmp any any access-list **redirect** extended permit tcp any any eq www

```
authorize-only
interim-accounting-update periodic 1
dynamic-authorization
aaa-server ISE (inside) host 10.48.66.74
key cisco
tunnel-group RA general-attributes
address-pool POOL
authentication-server-group ISE
accounting-server-group ISE
default-group-policy GP-SSL
```

#### ISE

Gehen Sie wie folgt vor, um die ISE zu konfigurieren:

1. Navigieren Sie zu Administration > Network Resources > Network Devices, und fügen Sie die ASA als Netzwerkgerät hinzu:

| Home Operations  Policy   Administration   Feed Service RADIUS Servers RADIUS Server Sequences SGA AAA Servers NAC Manage twork Devices List > New Network Device etwork Devices   * Name ASA Description * IP Address: 192.168.111.10 / 32 Model Name                                |
|----------------------------------------------------------------------------------------------------|
| intk Resources       Web Portal Management       Feed Service         RADIUS Servers       RADIUS Server Sequences       SGA AAA Servers       NAC Manage         twork Devices       *       Name       ASA         Description       /       32         Model Name       /       32 |
| RADIUS Servers RADIUS Server Sequences SGA AAA Servers NAC Manage twork Devices * Name ASA Description * IP Address: 192.168.111.10 / 32 Model Name                                                                                                    |
| twork Devices List > New Network Device<br>etwork Devices<br>* Name ASA<br>Description<br>* IP Address: 192.168.111.10 / 32                                                                                                    |
| * Name ASA<br>Description / 32                                                                                                    |
| * Name ASA<br>Description / 32                                                                                                    |
| Description     IP Address: 192.168.111.10 / 32                                                                                                    |
| * IP Address: 192.168.111.10 / 32                                                                                                    |
| * IP Address: 192.168.111.10 / 32                                                                                                    |
| Model Name                                                                                                    |
| Model Name                                                                                                    |
|                                                                                                    |
| Software Version                                                                                                    |
| Natural Course Group                                                                                                    |
| Network Device Group                                                                                                    |
| Location All Locations 📀 Set To Default                                                                                                    |
| Device Type All Device Types Set To Default                                                                                                    |
|                                                                                                    |
| → Authentication Settings                                                                                                    |
|                                                                                                    |
|                                                                                                    |
| Enable Authentication Settings                                                                                                    |
| Enable Authentication Settings<br>Protocol RADIUS                                                                                                    |
| )                                                                                                    |

 Navigieren Sie zu Policy > Results > Authorization > Downloadable ACL, und konfigurieren Sie die DACL so, dass sie den vollständigen Zugriff ermöglicht. Die ACL-Standardkonfiguration lässt den gesamten IP-Verkehr auf der ISE zu:

| cisco Identity Services Engine   | Administration ▼ Policy ▼ Administration ▼                                                                                                    |
|----------------------------------|----------------------------------------------------------------------------------------------------|
| Authentication Solutions Results | Profiling 👩 Posture 🔂 Client Provisioning 📄 Security Group Access                                                                                                    |
| Results                          | Downloadable ACL List> PERMIT_ALL_TRAFFIC         Downloadable ACL         * Name       PERMIT_ALL_TRAFFIC         Description       Allow all Traffic         * DACL Content       1 permit ip any any         2       3         4       5         6       7         9       10 |

- 3. Konfigurieren Sie eine ähnliche ACL, die eingeschränkten Zugriff bietet (für nicht konforme Benutzer).
- 4. Navigieren Sie zu Richtlinie > Ergebnisse > Autorisierung > Autorisierungsprofile, und konfigurieren Sie das Autorisierungsprofil ASA92-Statusüberprüfung, das Benutzer auf Statusüberprüfungen umleitet. Aktivieren Sie das Kontrollkästchen Web Redirection (Webumleitung), wählen Sie in der Dropdown-Liste die Option Client Provisioning aus, und stellen Sie sicher, dass Redirect im ACL-Feld angezeigt wird (dass ACL lokal auf der ASA definiert ist):

| alada                                                                                                    |                                                                                                    |
|----------------------------------------------------------------------------------------------------|----------------------------------------------------------------------------------------------------|
| cisco Identity Services Engine                                                                             | Administration ▼ Policy ▼ Administration ▼                                                                                                    |
| Authentication Authorization<br>Authentication Authorization<br>Dictionaries Conditions Results<br>Results |                                                                                                    |
| Security Group Access                                                                                      | <ul> <li>Voice Domain Permission</li> <li>Web Redirection (CWA, DRW, MDM, NSP, CPP)</li> <li>Client Provisioning (Posture)          ACL redirect</li> <li>Static IP/Host name</li> </ul> |

5. Konfigurieren Sie das **ASA92-konforme** Autorisierungsprofil, das nur die DACL **PERMIT\_ALL\_TRAFFIC** zurückgeben soll, die vollständigen Zugriff für die konformen Benutzer bietet:

| cisco Identity Services Engine                                         | Administration   ▼                                                                                                    |
|------------------------------------------------------------------------|----------------------------------------------------------------------------------------------------|
| Authentication Authorization Conditions Results                        | Profiling 👩 Posture 🔂 Client Provisioning 📄 Security Group Access                                                                               |
| Results                                                                | Authorization Profiles > ASA92-compliant Authorization Profile * Name ASA92-compliant Description * Access Type ACCESS_ACCEPT  Service Template |
| <ul> <li>Client Provisioning</li> <li>Security Group Access</li> </ul> | Common Tasks DACL Name PERMIT_ALL_TRAFFIC                                                                                                    |

- 6. Konfigurieren Sie ein ähnliches Autorisierungsprofil mit dem Namen "ASA92-noncompliant", das die DACL mit eingeschränktem Zugriff zurückgeben soll (für nicht kompatible Benutzer).
- 7. Navigieren Sie zu Policy > Authorization (Richtlinie > Autorisierung), und konfigurieren Sie

die Autorisierungsregeln:

Erstellen Sie eine Regel, die vollständigen Zugriff erlaubt, wenn die Statusergebnisse konform sind. Das Ergebnis ist die **ASA92-konforme** Autorisierungsrichtlinie.

Erstellen Sie eine Regel, die eingeschränkten Zugriff erlaubt, wenn die Statusergebnisse nicht konform sind. Das Ergebnis ist, dass die Autorisierungsrichtlinie **ASA92 nicht konform ist**.

Stellen Sie sicher, dass die Standardregel den **ASA92-Status** zurückgibt, wenn keine der beiden vorherigen Regeln zutrifft, wodurch eine Umleitung auf der ASA erzwungen wird.

| <b>~</b> | ASA92 complaint     | if | Session:PostureStatus EQUALS Compliant      | then | ASA92-compliant    |
|----------|---------------------|----|---------------------------------------------|------|--------------------|
| ×        | ASA92 non complaint | if | Session:PostureStatus EQUALS NonCompliant   | then | ASA92-noncompliant |
| <b>~</b> | ASA92 redirect      | if | Radius:NAS-IP-Address EQUALS 192.168.111.10 | then | ASA92-posture      |

 Die Standardauthentifizierungsregeln überprüfen den Benutzernamen im internen Identitätsspeicher. Wenn dies geändert werden muss (z. B. in Active Directory (AD) markiert), navigieren Sie zu Policy > Authentication, und nehmen Sie die Änderung vor:

| cisco                     | Identity Services Engine                    |                                                 | 🟠 Home                 | Operations   🔻   | Policy   🔻      | Administration   🔻                   |              |
|---------------------------|---------------------------------------------|-------------------------------------------------|------------------------|------------------|-----------------|--------------------------------------|--------------|
| 💶 Auti                    | hentication 🧕 Authorizatio                  | on 🔀 Profiling                                  | 👩 Post                 | ure 👩 Clier      | nt Provisioning | 🚊 Security Group Access              | 🐥 Pol        |
| Authen                    | tication Policy                             |                                                 |                        |                  |                 |                                      |              |
| Define the<br>Policy Type | Authentication Policy by selectine O Simple | ng the protocols that<br>d                      | ISE should us          | e to communicate | with the netwo  | ork devices, and the identity source | s that it sh |
|                           | MAB                                         | : If Wired_MAB O<br>Wireless_MA<br>:use Interna | IR<br>B<br>I Endpoints |                  |                 | Allow Protocols : Default Networ     | k Access     |
|                           | Dot1X                                       | : If Wired_802.1)<br>Wireless_802               | ( <b>OR</b><br>2.1)(   |                  |                 | Allow Protocols : Default Networ     | k Access     |
|                           | Default                                     | :use Interna                                    | Users                  |                  |                 |                                      |              |
|                           | Default Rule (If no match)                  | : Allow Protocols :                             | Default Netwo          | ork Access       | а               | ind use : Internal Users             |              |
|                           |                                             |                                                 |                        |                  |                 |                                      |              |

 Navigieren Sie zu Policy > Client Provisioning, und konfigurieren Sie die Bereitstellungsregeln. Diese Regeln bestimmen, welcher Agententyp bereitgestellt werden soll. In diesem Beispiel existiert nur eine einfache Regel, und die ISE wählt den NAC Agent für alle Microsoft Windows-Systeme aus:

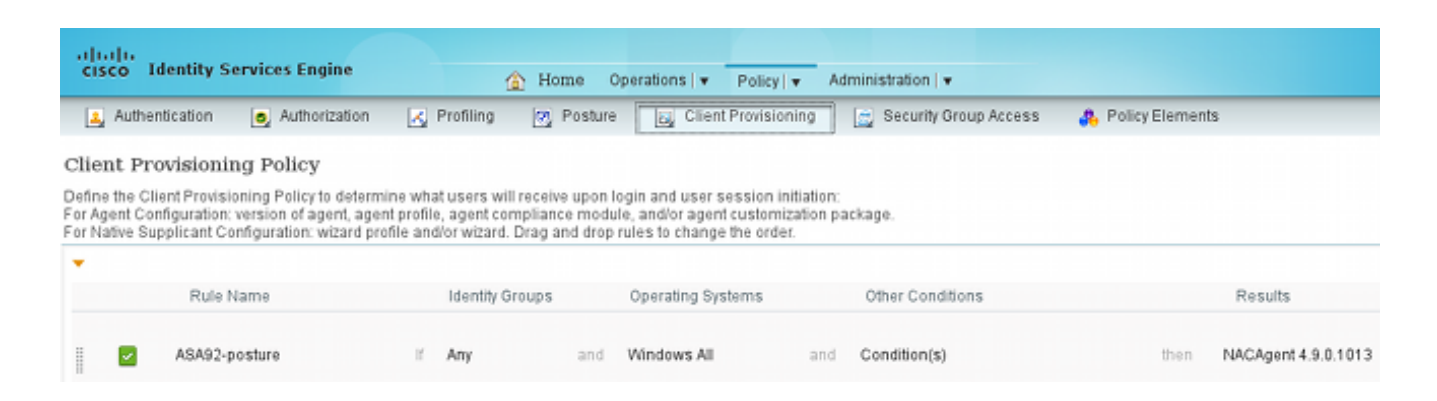

Wenn sich die Agenten nicht auf der ISE befinden, können sie heruntergeladen werden:

| ACAgent 4.9 👄                             |                                | Done                                                        |
|-------------------------------------------|--------------------------------|-------------------------------------------------------------|
| Agent Configuration                       |                                |                                                             |
| Agent:                                    | NACAgent 4.9.0.1013            | 📀 🗹 Is Upgrade Mandatory                                    |
| Profile:                                  | Choose a Profile               | Agents                                                      |
| Compliance Module:                        | Choose a Compliance Module     |                                                             |
| Agent Customization<br>Package:           | Choose a Customization Package | (⇒ • ) ≡ •                                                  |
| Native Supplicant Config Wizard: Choose a | Config Wizard                  | Clea Download Resource NAC Upload Resource NACAgent 4 90.52 |
| Wizard Profile: Choose a                  | Wizard Profile                 | NACAgent 4.9.0.1009                                         |
|                                           |                                | NACAgent 4.9.0.1013                                         |
|                                           |                                | WebAgent 4.9.0.24                                           |
|                                           |                                | WebAgent 4.9.0.28                                           |
|                                           |                                | WebAgent 4.9.0.31                                           |
|                                           |                                | WebAgent 4.9.0.1005                                         |
|                                           |                                |                                                             |

- 10. Falls erforderlich, können Sie zu **Administration > System > Settings > Proxy** navigieren und den Proxy für die ISE konfigurieren (um auf das Internet zuzugreifen).
- 11. Konfigurieren Sie die Statusregeln, mit denen die Clientkonfiguration überprüft wird. Sie können Regeln konfigurieren, die Folgendes prüfen:

Dateien - Existenz, Version, Datum

Registry - Schlüssel, Wert, Existenz

Anwendung - Prozessname, wird ausgeführt, wird nicht ausgeführt

service - Dienstname, ausgeführt, nicht ausgeführt

Antivirus - Unterstützung von mehr als 100 Anbietern, Version, wenn Definitionen aktualisiert werden

Antispyware - mehr als 100 Anbieter unterstützt, Version, wenn Definitionen aktualisiert werden

zusammengesetzter Zustand - Mischung aller

 Benutzerdefinierte Wörterbuchbedingungen - Verwendung der meisten ISE-Wörterbücher
 12. In diesem Beispiel wird nur eine einfache Überprüfung des Vorliegens einer Datei durchgeführt. Wenn die Datei c:\test.txt auf dem Client-Computer vorhanden ist, ist sie kompatibel und erhält uneingeschränkten Zugriff. Navigieren Sie zu Policy > Conditions > File Conditions, und konfigurieren Sie die Dateibedingung:

| cisco Identity Services Engine |                                                                                                    |                   |
|--------------------------------|----------------------------------------------------------------------------------------------------|-------------------|
| Authentication Authorization   | Profiling 👩 Posture 👸 Client Provisioning 📄 Security Group Access                                                                                                    | 🐥 Policy Elements |
| Posture                        | File Conditions         * Name         file_condition         * Name         Description         * File Path         ABSOLUTE_PATH         * File Type         FileExistence         * File Operator         Exists         * Operating System         Windows All |                   |

13. Navigieren Sie zu Richtlinie > Ergebnisse > Status > Anforderungen, und erstellen Sie eine Anforderung. Diese Anforderung muss erfüllt sein, wenn die vorherige Bedingung erfüllt ist. Ist dies nicht der Fall, wird eine Korrekturmaßnahme ausgeführt. Es gibt möglicherweise viele Arten von Korrekturmaßnahmen, aber in diesem Beispiel wird die einfachste verwendet: Eine bestimmte Meldung wird angezeigt.

| cisco Identity Services Engine                |                                           | Administration   +                |                                                   |                                                         |
|-----------------------------------------------|-------------------------------------------|-----------------------------------|---------------------------------------------------|---------------------------------------------------------|
| Authentication 😞 Authorization 🗷              | Profiling 💽 Posture 🕞 Client Provisioning | Security Group Access             | Policy Elements                                   |                                                         |
| Results                                       | Requirements<br>Name                      | Operating Systems                 | Conditions                                        | Remediation Actions                                     |
| Authentication     Comparison                 | file_requirement                          | for Windows All                   | met if file_condition e                           | ise Message Text Only                                   |
| Profiling     Posture     Posture     Posture | Any_Av_Installation_Win                   | for Windows All                   | metif ANY_av_win_inst e<br>metif ANY_av_win_def e | ise AnyA/DetRemediationWi                               |
| Requirements     Glevit Provisioning          | Any_AS_Installation_Win                   | for Windows All                   | metif ANY_as_win_inst e                           | ise Message Text Only                                   |
| Security Group Access                         | Any_AS_Definition_Win                     | for Windows All in for Mac OSX in | metif ANY_as_win_def e<br>metif ANY_av_mac_inst e | ise AnyASDefRemediationWi<br>n<br>ise Message Text Only |
|                                               | Any_Av_Definition_Mac                     | for Mac OSX                       | metif ANY_av_mac_def e                            | se AnyAVDefRemediationMa                                |
|                                               | Any_AS_Installation_Mac                   | for MacOSX r                      | metif ANY_as_mac_inst e                           | ise Message Text Only                                   |
|                                               | Any_AS_Definition_Mac                     | for Mac OSX r                     | metif ANY_as_mac_def e                            | ise Message Text Only                                   |

**Hinweis**: In einem normalen Szenario kann die Aktion "Datei-Bereinigung" verwendet werden (die ISE stellt die herunterladbare Datei bereit).

14. Navigieren Sie zu Richtlinie > Status, und verwenden Sie die Anforderung, die Sie im vorherigen Schritt (mit dem Namen file\_requirement) in den Statusregeln erstellt haben. Die einzige Statusregel erfordert, dass alle Microsoft Windows-Systeme die file\_requirement erfüllen. Wenn diese Anforderung erfüllt wird, ist die Station konform. Wenn sie nicht erfüllt wird, ist die Station nicht konform.

| cisco Identity Services Engine                                       | 🟠 Home Operatio                        | ns v Policy v Administra | ation   🖛                      |                       |
|----------------------------------------------------------------------|----------------------------------------|--------------------------|--------------------------------|-----------------------|
| 🔒 Authentication 🧕 Authorization                                     | 🛃 Profiling 🛛 🐼 Posture                | Client Provisioning 📃 Se | ecurity Group Access 💦 🦺 Polic | y Elements            |
| Posture Policy<br>Define the Posture Policy by configuring rules bas | sed on operating system and/or other o | conditions.              |                                |                       |
| Status Rule Name                                                     | Identity Groups                        | Operating Systems        | Other Conditions               | Requirements          |
| posture                                                              | lí Any                                 | and Windows All          |                                | then file_requirement |
|                                                                      |                                        |                          |                                |                       |

#### Regelmäßige Neubewertung

Standardmäßig ist ein Status ein einmaliges Ereignis. Manchmal ist es jedoch erforderlich, die Benutzer-Compliance regelmäßig zu überprüfen und den Zugriff auf die Ressourcen entsprechend den Ergebnissen anzupassen. Diese Informationen werden über das SWISS-Protokoll (NAC Agent) weitergeleitet oder in der Anwendung (Web Agent) codiert.

Führen Sie die folgenden Schritte aus, um die Einhaltung der Benutzerrichtlinien zu überprüfen:

1. Navigieren Sie zu **Administration > Settings > Posture > Rereviews,** und aktivieren Sie die Neubewertung global (nach Identitätsgruppenkonfiguration):

| ■ A https://ise2/admin/#pageld                                                                                                    | =com_cisco_xmp_web_page_administratio               | n_globaloptions                                                                                                    |                                                                                                    | 🗇 र 💐 🖽 र Directory                                                                                      |
|----------------------------------------------------------------------------------------------------|-----------------------------------------------------|----------------------------------------------------------------------------------------------------|----------------------------------------------------------------------------------------------------|----------------------------------------------------------------------------------------------------|
| Cases* 🗅 Performance* 🗅 Doc                                                                                                    | × ≧HR∗ ÈTech Tools∗ 🧕IWE ≧License                   | s• ≌WLC• ≌802.1x•                                                                                                    | □Trustsec                                                                                                    | ©ISE+ ©VPN+ ©ASR•                                                                                        |
| cisco Tdentity Services Engine                                                                                                    | 👔 Dome Operations   🔻 Policy   🔻 Armir              | ristration +                                                                                                    |                                                                                                    | sel i dran i Loy                                                                                         |
| 🔆 Bystem 🔮 Identity Management                                                                                                    | 🖬 Network Resources 🛛 👩 Web Portal Management 🔅     | Feed Bervice                                                                                                    |                                                                                                    |                                                                                                    |
| Deployment Licensing Certificates                                                                                                    | Logging Vaintenance Backup & Restore Admin Accel    | is Satings                                                                                                    |                                                                                                    |                                                                                                    |
| Settings                                                                                                    | Reamenment Configurations List - New Reamment Confi | guraties.                                                                                                    |                                                                                                    |                                                                                                    |
| E Client Proviolari ng                                                                                                    | Reassessment Configuration                          |                                                                                                    |                                                                                                    |                                                                                                    |
| Endpoint Protection Service<br>17 C 25 Marks                                                                                                    | * Configuration Name                                | reassessment                                                                                                    |                                                                                                    |                                                                                                    |
| Alam Solings                                                                                                    | Configuration Cescription                           |                                                                                                    |                                                                                                    |                                                                                                    |
| * 🧰 Postsne                                                                                                    | Use Reassessment Enforcement ?                      | Ø                                                                                                    |                                                                                                    |                                                                                                    |
| Contenal Settings                                                                                                    | Enforcement Type                                    | continue -                                                                                                    |                                                                                                    |                                                                                                    |
| E Updates                                                                                                    | Interval                                            | 240                                                                                                    | ninutes. @                                                                                                    |                                                                                                    |
| 📄 Acceptable Use Policy                                                                                                    | Grace Time                                          | 5                                                                                                    | ninutes. @                                                                                                    |                                                                                                    |
| Profiling Protocold Protocold Protocold Protocold SMTP Server SMTP Server Protocold Protocold P | Group Selection Rules                               | <ol> <li>Each configuration must have</li> <li>No two configurations may be</li> <li>The configurations may be</li> <li>The configurations with a line wishing each with         <ol> <li>the existing config with             </li> <li>The config with a group of Any</li> </ol> </li> </ol> | a unique group or a un que combin-<br>ve any group in common,<br>i group of Any, then no other confige<br>a group of Any is updated to reflect<br>a group of Any is delated<br>a group of Any is delated<br>mustice created, de etc all other con | ation of groups.<br>: can be created unless -<br>.a group (or groups) other than %ny', or<br>rigs first. |
|                                                                                                    | Select Oser der hy Orbups                           | N 9 12                                                                                                    |                                                                                                    |                                                                                                    |

2. Erstellen Sie eine Statusbedingung, die mit allen Neubewertungen übereinstimmt:

| cisco Identity Services Engine         | 🏠 Home Operatio                                                                                                    | ns   🔻 Policy   👻 Administrat                                    | tion   🔻                                        |
|----------------------------------------|----------------------------------------------------------------------------------------------------|------------------------------------------------------------------|-------------------------------------------------|
| 🛓 Authentication 🛛 🧔 Authorization 🔀 F | Profiling 👩 Posture 🕞                                                                                                    | Client Provisioning 📃 Sec                                        | curity Group Access 🔒 Policy Elements           |
| Dictionaries Conditions Results        |                                                                                                    |                                                                  |                                                 |
| Posture                                | Dictionary Conditions List > New<br>Dictionary Simple Co<br>*Name reassesment<br>Description<br>* Attribute<br>Session:Agent-Request-T<br>Submit Cancel | * Dictionary Condition<br>ondition<br>* Operator<br>ype 📀 Equals | * Value<br>* Value<br>* Periodic Reassessment * |

3. Erstellen Sie eine ähnliche Bedingung, die nur mit den anfänglichen Leistungsbeurteilungen übereinstimmt:

| cisco Identity Services Engine   | Home Operations      Policy      Administration                                                                      |                     |
|----------------------------------|----------------------------------------------------------------------------------------------------|---------------------|
| 🔔 Authentication 👩 Authorization | Profiling 👩 Posture 🔊 Client Provisioning 📑 Security Group Access                                                    | s 🔒 Policy Elements |
| Dictionaries Conditions Results  |                                                                                                    |                     |
| Posture                          | Dictionary Conditions List> New Dictionary Condition<br>Dictionary Simple Condition<br>* Name initial<br>Description |                     |
| Application Condition            | * Attribute * Operator * Val                                                                                         | ue                  |
| Service Condition                | Session:Agent-Request-Type 😒 🛛 Equals 👻 Init                                                                         | tial 🔹              |
| E Compound Condition             | Submit Cancel                                                                                                    |                     |
| E AV Compound Condition          |                                                                                                    |                     |
| E AS Compound Condition          |                                                                                                    |                     |
| 📄 Dictionary Simple Condition    |                                                                                                    |                     |
| E Dictionary Compound Condition  |                                                                                                    |                     |

Beide Bedingungen können in den Haltungsregeln verwendet werden. Die erste Regel stimmt nur mit der ersten Leistungsbeurteilung überein, die zweite mit allen nachfolgenden Leistungsbeurteilungen:

| ciso            | lı.<br>O Idei | ntity Services Engine                    |               | 🟠 Home Op         | perations   💌  | Policy   + Adr    | ninistration   🔻        |                   |     |                  |
|-----------------|---------------|------------------------------------------|---------------|-------------------|----------------|-------------------|-------------------------|-------------------|-----|------------------|
| 4               | Authentic     | ation 🧕 Authorization                    | K Profiling   | R Posture         | 👸 Clier        | nt Provisioning   | 🧝 Security Group Access | 🐥 Policy Elements |     |                  |
| Postu<br>Define | the Pol       | icy<br>re Policy by configuring rules ba | sed on operat | ing system and/or | other conditio | ons.              |                         |                   |     |                  |
|                 | Status        | Rule Name                                |               | Identity Groups   |                | Operating Systems | Other Conditions        |                   |     | Requirements     |
|                 |               | posture_initial                          | r             | Any               | and            | Viindows All      | initial                 | t                 | hen | file_requirement |
|                 | 2             | posture_reassessment                     | ľ             | Апу               | and            | Windows All       | reassessment            | t                 | hen | file_requirement |

# Überprüfung

Um sicherzustellen, dass Ihre Konfiguration korrekt funktioniert, stellen Sie sicher, dass die folgenden Schritte durchgeführt werden:

- 1. Der VPN-Benutzer stellt eine Verbindung zur ASA her.
- 2. Die ASA sendet eine RADIUS-Anforderung und erhält eine Antwort mit den Attributen **url**redirect und **url-redirect-acl**:

| ۵ 🖉 🔳 🛓 🕒               | 🗎 🗶 😂 🔍 🔶 🌳                      | • 🗢 7 👲 🔲 🖳 🔍 Q. Q. 🖾 📓 🖬 📷 🖄 👹                                                                 |             |
|-------------------------|----------------------------------|-------------------------------------------------------------------------------------------------|-------------|
| Filter:                 |                                  | Expression Clear Apply Save                                                                     |             |
| No. Source              | Destination                      | Protocol Length Info                                                                            |             |
| 1 192.168.111.10        | 10.48.66.74                      | RADIUS 312 Access-Request(1) (id=46, l=270)                                                     |             |
| 2 10.48.66.74           | 192.168.111.10                   | RADIUS 311 Access-Accept(2) (id=46, 1=269)                                                      |             |
| 4                       |                                  |                                                                                                 |             |
| Frame 2: 311 bytes o    | n wire (2488 bits), 3            | 311 bytes captured (2488 bits)                                                                  |             |
| Ethernet II, Src: Vm    | ware_c0:00:03 (00:50:            | :56:c0:00:03), Dst: Ymware_e8:ef:25 (00:0c:29:e8:ef:25)                                         |             |
| Internet Protocol Ve    | rsion 4, 5rc: 10.48.6            | 66.74 (10.48.66.74), Dst: 192.168.111.10 (192.168.111.10)                                       |             |
| > User Datagram Protoco | ol, Src Port: sightli            | ine (1645), Dst Port: 54459 (54459)                                                             |             |
| Radius Protocol         |                                  |                                                                                                 |             |
| Code: Access-Accept     | (2)                              |                                                                                                 |             |
| Packet identifier:      | 0x2e (46)                        |                                                                                                 |             |
| Length: 269             |                                  |                                                                                                 |             |
| Authenticator: bef2     | 2fb479a10c1e2dea5093             | 37882e0d4                                                                                       |             |
| This is a response      | to a request in fra              | me 11                                                                                           |             |
| [Time from request:     | 0.059399000 seconds              | s]                                                                                              |             |
| * Attribute Value Pai   | rs                               |                                                                                                 |             |
| ▷ AVP: l=7 t=User-      | Name(1): cisco                   |                                                                                                 |             |
| ▷ AVP: l=40 t=Stat      | e(24): 52656175746853            | 3657373696f6e3a63306138373030613030                                                             |             |
| > AVP: l=50 t=Clas      | s(25): 434143533a6330            | 06138373030613030303064303030353262                                                             |             |
| # AVP: 1=33 t=Vend      | or-Specific(26) v=ci             | scoSystems(9)                                                                                   |             |
| ▷ VSA: l=27 t=Cise      | :o-AVPair(1): url-red            | direct-acl=redirect                                                                             |             |
| ✓ AVP: l=119 t=Ven      | dor-Specific(26) v=c:            | iscoSystems(9)                                                                                  |             |
| ▶ VSA: l=113 t=Cis      | <pre>ico-AVPair(1): url-re</pre> | edirect=https://ise2.test-cisco.com:8443/guestportal/gateway?sessionId=c0a8700a0000d00052b1b1bc | faction=cpp |

3. Aus den ISE-Protokollen geht hervor, dass die Autorisierung mit dem Statusprofil (dem ersten Protokolleintrag) übereinstimmt:

| × | à        | #ACSACL#-IP-P | ASA9-2             |                 |                   | Compliant | ise2 |
|---|----------|---------------|--------------------|-----------------|-------------------|-----------|------|
| × | ò        | 19            | 2.168.10.67 ASA9-2 | ASA92-compliant |                   | Compliant | ise2 |
| 0 | <u>a</u> | 0 cisco 19    | 2.168.10.67        |                 |                   | Compliant | ise2 |
| × |          | cisco 19      | 2.168.10.67 ASA9-2 | ASA92-posture   | User Identity Gro | Pending   | ise2 |

4. Die ASA fügt der VPN-Sitzung eine Umleitung hinzu:

ASA# show vpn-sessiondb detail anyconnect

```
aaa_url_redirect: Added url redirect:https://ise2.test-cisco.com:8443/
guestportal/gateway?sessionId=c0a8700a0000900052b840e6&action=cpp
acl:redirect for 10.10.10.10
```

5. Der Status der VPN-Sitzung auf der ASA zeigt, dass der Status erforderlich ist, und leitet den HTTP-Datenverkehr um:

```
Session Type: AnyConnect Detailed
Username : cisco
                                  Index : 9
Public IP : 10.147.24.61
Assigned IP : 10.10.10.10
          : AnyConnect-Parent SSL-Tunnel DTLS-Tunnel
Protocol
         : AnyConnect Essentials
License
Encryption : AnyConnect-Parent: (1)none SSL-Tunnel: (1)RC4 DTLS-Tunnel: (1)AES128
Hashing
           : AnyConnect-Parent: (1)none SSL-Tunnel: (1)SHA1 DTLS-Tunnel: (1)SHA1
Bytes Tx
                                   Bytes Rx : 19497
           : 16077
Pkts Tx
                                              : 225
          : 43
                                   Pkts Rx
Pkts Tx Drop : 0
                                  Pkts Rx Drop : 0
Group Policy : GP-SSL
                                   Tunnel Group : RA
Login Time : 14:55:50 CET Mon Dec 23 2013
           : 0h:01m:34s
Duration
Inactivity : 0h:00m:00s
                                  VLAN
VLAN Mapping : N/A
                                             : none
Audt Sess ID : c0a8700a0000900052b840e6
Security Grp : 0
AnyConnect-Parent Tunnels: 1
SSL-Tunnel Tunnels: 1
DTLS-Tunnel Tunnels: 1
AnyConnect-Parent:
```

Tunnel ID : 9.1 Public IP : 10.147.24.61 Encryption : none Hashing : none TCP Src Port : 50025 TCP Dst Port : 443 Auth Mode : userPassword Idle Time Out: 30 Minutes Idle TO Left : 28 Minutes Client OS : win Client Type : AnyConnect Client Ver : Cisco AnyConnect VPN Agent for Windows 3.1.02040 Bytes Tx : 5204 Bytes Rx : 779 Pkts Tx : 4 Pkts Rx : 1 Pkts Tx Drop : 0 Pkts Rx Drop : 0 SSL-Tunnel: Tunnel ID : 9.2 Assigned IP :10.10.10.10Public IP :10.147.24.61Encryption :RC4Hashing :SHA1Encapsulation:TLSv1.0TCP Src Port :50044TCP Dst Port :443Auth Mode :userPasswordIdle Time Out:30 MinutesIdle TO Left :28 Minutes Client OS : Windows Client Type : SSL VPN Client Client Ver : Cisco AnyConnect VPN Agent for Windows 3.1.02040 Bytes Tx : 5204 Bytes Rx : 172 Pkts Tx : 4 Pkts Rx : 2 Pkts Tx Drop : 0 Pkts Rx Drop : 0 DTLS-Tunnel: Tunnel ID : 9.3 Assigned IP : 10.10.10.10Public IP : 10.147.24.61Encryption : AES128Hashing : SHA1Encapsulation: DTLSv1.0UDP Src Port : 63296UDP Dst Port : 443Auth Mode : userPassword Idle Time Out: 30 Minutes Idle TO Left : 29 Minutes Client OS : Windows Client Type : DTLS VPN Client Client Ver : Cisco AnyConnect VPN Agent for Windows 3.1.02040 Bytes Tx : 5669 Bytes Rx : 18546 : 222 : 35 Pkts Rx Pkts Tx Pkts Tx Drop : 0 Pkts Rx Drop : 0

ISE Posture:

```
Redirect URL : https://ise2.test-cisco.com:8443/guestportal/gateway?
  sessionId=c0a8700a0000900052b840e6&action=cpp
Redirect ACL : redirect
```

 Der Client, der den HTTP-Datenverkehr initiiert, der mit der Umleitungs-ACL übereinstimmt, wird an die ISE umgeleitet:

```
aaa_url_redirect: Created proxy for 10.10.10.10
aaa_url_redirect: Sending url redirect:https://ise2.test-cisco.com:8443/
guestportal/gateway?sessionId=c0a8700a0000900052b840e6&action=cpp
for 10.10.10.10
```

7. Der Client wird für den Status an die ISE umgeleitet:

| Experience Contraction (Contraction Contraction Contra | câlos=Windowa T (A) 🏫 🔻 🕑 🌉 - AVCI Secure Search 🛛 🔎 🧍 🎓 🔝 🕇                                                                                    |
|----------------------------------------------------------------------------------------------------|----------------------------------------------------------------------------------------------------|
| CISCO Client Provisioning Portal                                                                                                    |                                                                                                    |
| Cisco Identity Services<br>Engine Network                                                                                                    | ining prior Cisco Agent installation on device26 second(s).                                                                                     |
| Notice Do you want to Continue? The connection to this website is untrusted. Website: https://ise2.test-cise                                                                                                    | co.com:8443                                                                                                    |
| Note: The certificate is not valid and cannot be used to<br>This application will be blocked in a future Java s<br>contain the Permissions attribute. Please contact                                                                                                    | verify the identity of this website.<br>ecuity update because the JAR file manifest does not<br>the Publisher for more information.<br>Continue |

8. Der NAC Agent ist installiert. Nach der Installation des NAC Agent lädt er die Statusregeln über das SWISS-Protokoll herunter und führt Prüfungen durch, um die Konformität festzustellen. Der Statusbericht wird dann an die ISE gesendet.

| 🔗 Cisco NAC Agent                                                              | - • • |
|--------------------------------------------------------------------------------|-------|
| cisco NAC Agent                                                                | About |
| Full Network Access                                                            |       |
| Your device conforms with all the security policies for this protected network |       |
| OK                                                                             |       |

9. Die ISE erhält den Statusbericht, bewertet die Autorisierungsregeln neu und ändert (falls erforderlich) den Autorisierungsstatus und sendet eine CoA. Dies kann in der Datei **ise-psc.log** überprüft werden:

```
cisco.cpm.posture.runtime.PostureHandlerImpl -:cisco:c0a8700a000900052b840e6
:::- Decrypting report
cisco.cpm.posture.runtime.PostureManager -:cisco:c0a8700a000900052b840e6
:::- User cisco belongs to groups NAC Group:NAC:IdentityGroups:User Identity
Groups:Employee,NAC Group:NAC:IdentityGroups:An
cisco.cpm.posture.runtime.PostureManager -:cisco:c0a8700a000900052b840e6
:::- Posture report token for endpoint mac 08-00-27-CD-E8-A2 is Healthy
cisco.cpm.posture.runtime.PostureManager -:cisco:c0a8700a000900052b840e6
:::- Posture state is compliant for endpoint with mac 08-00-27-CD-E8-A2
cisco.cpm.posture.runtime.PostureCoA -:cisco:c0a8700a000900052b840e6
:::- Posture CoA is triggered for endpoint [null] with session
[c0a8700a0000900052b840e6]
```

10. Die ISE sendet eine RADIUS-CoA, die die session\_id und den DACL-Namen enthält, die

vollständigen Zugriff ermöglichen:

| No.  | Source                | Destination          | Protocol  | Length I | nfo             |             |                    |
|------|-----------------------|----------------------|-----------|----------|-----------------|-------------|--------------------|
| 7    | 10.48.66.74           | 192.168.111.10       | RADIUS    | 231 0    | CoA-Request(43) | (id=11, l:  | =189)              |
| 8    | 192.168.111.10        | 10.48.66.74          | RADIUS    | 62 0     | CoA-ACK(44) (id | i=11, l=20) |                    |
| <[   |                       |                      |           |          |                 |             |                    |
| ▶ Fr | ame 7: 231 bytes on w | vire (1848 bits), 23 | 1 bytes o | captured | (1848 bits)     |             |                    |
| ▶ Et | hernet II, Src: Vmwa  | re_c0:00:03 (00:50:5 | 6:c0:00:0 | 03), Dst | : Vmware_e8:ef  | :25 (00:0c: | :29:e8:ef:25)      |
| ▶ In | ternet Protocol Vers  | ion 4, Src: 10.48.66 | .74 (10.4 | 48.66.74 | ), Dst: 192.16  | 8.111.10 (1 | 192.168.111.10)    |
| ▶ Us | er Datagram Protocol, | , Src Port: 44354 (4 | 4354), Ds | st Port: | mps-raft (170   | 0)          |                    |
| ∽ Ra | dius Protocol         |                      |           |          |                 |             |                    |
|      | Code: CoA-Request (43 | ;)                   |           |          |                 |             |                    |
|      | Packet identifier: 0x | b (11)               |           |          |                 |             |                    |
| 1    | _ength: 189           |                      |           |          |                 |             |                    |
|      | Authenticator: d20817 | c6ca828ce7db4ee54f1  | 5177b8d   |          |                 |             |                    |
|      | [The response to this | request is in frame  | 2 81      |          |                 |             |                    |
| ~    | Attribute Value Pairs |                      |           |          |                 |             |                    |
|      | AVP: l=6 t=NAS-IP-    | Address(4): 10.147.2 | 4.61      |          |                 |             |                    |
|      | AVP: l=15 t=Callin    | g-Station-Id(31): 19 | 2.168.10  | .67      |                 |             |                    |
|      | AVP: l=6 t=Event-T    | imestamp(55): Dec 18 | , 2013 1  | 5:32:10. | 000000000 CET   |             |                    |
|      | AVP: l=18 t=Message   | e•Authenticator(80): | 1ee29f1   | d83e5f3a | a4934d60aa617e  | beb         |                    |
|      | AVP: l=75 t=Vendor    | -Specific(26) v=cisc | oSystems  | (9)      |                 |             |                    |
|      | ▹ VSA: l=69 t=Cisco.  | AVPair(1): ACS:Cisc  | oSecure-D | Defined. | ACL=#ACSACL#-I  | P-PERMIT_AL | L_TRAFFIC-51ef7db1 |
|      | AVP: l=49 t=Vendor    | -Specific(26) v=cisc | oSystems  | (9)      |                 |             |                    |
|      | ▶ VSA: l=43 t=Cisco   | AVPair(1): audit-se  | ssion-id= | =c0a8700 | a0000d00052b1b  | 1bc         |                    |
|      | ▹ VSA: l=43 t=Cisco-  | AVPair(1): audit-se  | ssion-id= | =c0a8700 | a0000d00052b1b  | 1bc         |                    |

Dies spiegelt sich in den ISE-Protokollen wider:

ASA# Received RAD\_COA\_REQUEST

Der erste Protokolleintrag bezieht sich auf die Erstauthentifizierung, die das Statusprofil (mit Umleitung) zurückgibt.

Der zweite Protokolleintrag wird nach Empfang des konformen SWISS-Berichts ausgefüllt.

Der dritte Protokolleintrag wird ausgefüllt, wenn die CoA gesendet wird, zusammen mit der Bestätigung (beschrieben als "Dynamic Authorization Succeeded" (dynamische Autorisierung erfolgreich).

Der letzte Protokolleintrag wird erstellt, wenn die ASA die DACL herunterlädt.

| ×.       | 0 | #ACSACL#-IP-P         | ASA9-2 |                        | Compliant ise2         |
|----------|---|-----------------------|--------|------------------------|------------------------|
| <b>x</b> | à | 192.168.10.67         | ASA9-2 | ASA92-compliant        | Compliant ise2         |
| 0        | à | 0 cisco 192.168.10.67 |        |                        | Compliant ise2         |
| <b>V</b> | 0 | cisco 192.168.10.67   | ASA9-2 | ASA92-posture User Ide | ntity Gro Pending ise2 |

11. Die Fehlerbehebungen auf der ASA zeigen, dass die CoA empfangen und die Umleitung entfernt wurde. Die ASA lädt die DACLs bei Bedarf herunter:

RADIUS packet decode (CoA-Request) Radius: Value (String) = 41 43 53 3a 43 69 73 63 6f 53 65 63 75 72 65 2d | ACS:CiscoSecure-44 65 66 69 6e 65 64 2d 41 43 4c 3d 23 41 43 53 | Defined-ACL=#ACS 41 43 4c 23 2d 49 50 2d 50 45 52 4d 49 54 5f 41 | ACL#-IP-PERMIT\_A 4c 4c 5f 54 52 41 46 46 49 43 2d 35 31 65 66 37 | LL\_TRAFFIC-51ef7 64 62 31 | db1

Got AV-Pair with value audit-session-id=c0a8700a0000900052b840e6 Got AV-Pair with value ACS:CiscoSecure-Defined-ACL= aaa\_url\_redirect: Deleted url redirect for 10.10.10.10

12. Nach der VPN-Sitzung überträgt Cisco die DACL (vollständiger Zugriff) auf den Benutzer:

```
ASA# show vpn-sessiondb detail anyconnect
```

```
Session Type: AnyConnect Detailed
Username : cisco
                                    Index
                                               : 9
Assigned IP : 10.10.10.10
                                    Public IP : 10.147.24.61
Protocol : AnyConnect-Parent SSL-Tunnel DTLS-Tunnel
License
            : AnyConnect Essentials
Encryption : AnyConnect-Parent: (1)none SSL-Tunnel: (1)RC4 DTLS-Tunnel: (1)AES128
Hashing : AnyConnect-Parent: (1)none SSL-Tunnel: (1)SHA1 DTLS-Tunnel: (1)SHA1
Bytes Tx
           : 94042
                                   Bytes Rx : 37079
Pkts Tx
           : 169
                                               : 382
                                    Pkts Rx
Pkts Tx Drop : 0
                                    Pkts Rx Drop : 0
Group Policy : GP-SSL
                                    Tunnel Group : RA
Login Time : 14:55:50 CET Mon Dec 23 2013
Duration : 0h:05m:30s
Inactivity : 0h:00m:00s
VLAN Mapping : N/A
                                   VLAN : none
Audt Sess ID : c0a8700a0000900052b840e6
Security Grp : 0
AnyConnect-Parent Tunnels: 1
SSL-Tunnel Tunnels: 1
DTLS-Tunnel Tunnels: 1
AnyConnect-Parent:
 Tunnel ID : 9.1
 Public IP : 10.147.24.61
 Encryption : none
                                    Hashing : none
 TCP Src Port : 50025
                                    TCP Dst Port : 443
 Auth Mode : userPassword
 Idle Time Out: 30 Minutes
                                    Idle TO Left : 24 Minutes
 Client OS : win
 Client Type : AnyConnect
 Client Ver : Cisco AnyConnect VPN Agent for Windows 3.1.02040
Bytes Tx
                                     Bytes Rx : 779
             : 5204
 Pkts Tx
             : 4
                                     Pkts Rx
                                                 : 1
 Pkts Tx Drop : 0
                                    Pkts Rx Drop : 0
SSL-Tunnel:
 Tunnel ID : 9.2
Assigned IP : 10.10.10.10
Encryption : RC4
Encapsulation: TLSv1.0
                                   Public IP : 10.147.24.61
                                                 : SHA1
                                    Hashing
 Encapsulation: TLSv1.0
                                    TCP Src Port : 50044
                                   Auth Mode : userPassword
 TCP Dst Port : 443
 Idle Time Out: 30 Minutes
                                    Idle TO Left : 24 Minutes
 Client OS : Windows
 Client Type : SSL VPN Client
 Client Ver : Cisco AnyConnect VPN Agent for Windows 3.1.02040
Bytes Tx
             : 5204
                                     Bytes Rx : 172
                                                 : 2
 Pkts Tx
            : 4
                                     Pkts Rx
 Pkts Tx Drop : 0
                                     Pkts Rx Drop : 0
 Filter Name : #ACSACL#-IP-PERMIT_ALL_TRAFFIC-51ef7db1
DTLS-Tunnel:
 Tunnel ID : 9.3
 Assigned IP : 10.10.10.10

        Public IP
        : 10.147.24.61

        Hashing
        : SHA1

 Encryption : AES128
```

**Hinweis**: Die ASA entfernt die Umleitungsregeln immer, auch wenn der CoA keine DACL angehängt hat.

## Fehlerbehebung

Dieser Abschnitt enthält Informationen, die Sie zur Fehlerbehebung bei Ihrer Konfiguration verwenden können.

### Debuggen auf der ISE

Navigieren Sie zu Administration > Logging > Debug Log Configuration, um Debugging zu aktivieren. Cisco empfiehlt die Aktivierung von temporären Debugging-Vorgängen für:

- SCHWEIZ
- Nonstop Forwarding (NSF)
- NSF-Sitzung
- Bereitstellung
- Status

Geben Sie den folgenden Befehl in der CLI ein, um die Debugging-Meldungen anzuzeigen:

ise2/admin# show logging application ise-psc.log tail count 100
Navigieren Sie zu Operations > Reports > ISE Reports > Endpoints and Users >
Statusdetailsanalyse, um die Statusberichte anzuzeigen:

| -duala.                                                                                                    |                          |            |            |             |              |                  |              |                             | 247   ebm   | Legent   Feelbeck D                        |
|----------------------------------------------------------------------------------------------------|--------------------------|------------|------------|-------------|--------------|------------------|--------------|-----------------------------|-------------|--------------------------------------------|
| CISCO Identity Services Engine                                                                                                    | 强 Home Oper              | stiens   🔻 | Policy     | * Admini    | stration   • |                  |              |                             |             | Satup Ar                                   |
| 🔮 Authentications 🛛 👖 Reports 🛛 🔯 End                                                                                                    | point Protection Genice  | V Tota     | Inco rites |             |              |                  |              |                             |             |                                            |
| Report Selector                                                                                                    | Posture Detail Asses     | sment      |            |             |              |                  |              |                             |             | 🔶 Favoite 🛛 Deport 🔡                       |
| Favorites                                                                                                    |                          |            |            |             |              |                  |              |                             |             | Generated at 2013-02-                      |
| ISE Reports                                                                                                    | Filem 12/23/2013 12:08:0 | 0 AM to 12 | 23/29/13 ( | 12:56:58 PM |              |                  |              |                             |             | Page << 1 >> Page 167                      |
| Auth Services Strive                                                                                                    | Logged At                | Status     | Detail     | PRA         | Identity     | Endpoint ID      | P Address    | Endpoint 05                 | Agent       | Hessage                                    |
| 6 reports                                                                                                    | 2013-12-23 15:21:34.9    | -          | .0         | continue    | cisco        | 08:01:27:CD:E8:A | 10.147.24.92 | Windows 7 Enterprise 64-bit | CISCO RAE A | Received a posture report from an endpoint |
| Duployment Status     Trivports                                                                                                    | 2013-12-23 15:08:58.3    |            | à          | continue    | cisco        | 08/08/27/CD/68/A | 10.147.24.92 | Windows 7 Enterprise 64-bit | Cisco NAC A | Received a posture report from an endpoint |
| + Endpoints and Users                                                                                                    | 2013-12-23 14:59:34.3    |            | .0         | continue    | cisco        | 08:08:27:CD/E8:A | 10.147.24.92 | Windows 7 Enterprise 64-bit | CISCO NAC A | Received a posture report from an endpoint |
| Client Provisioning                                                                                                    | 2013-12-23 14:55:28.6    | ٠          | .o         | N/A         | cisco        | 08/08/27/CD/E8/A | 10.147.24.92 | Windows 7 Enterprise 64-bit | Cisco NAC A | Received a posture report from an endpoint |
| Current Active Sessions                                                                                                    | 2013-12-23 14:44:45.0    | ۰          |            | N/A         | cisco        | 08:08:27:CD:68:A | 10.147.24.92 | Windows 7 Enterprise 64-bit | CISCO NAC A | Received a posture report from an endpoint |
| Gaest Activity                                                                                                    | 2013-12-23 13:34:30.3    | ٠          | .0         | NA          | cisco        | 08/08/27/76/56/6 | 10.147.24.92 | Windows 7 Ultimate 64-bit   | Cisco NAC A | Received a posture report from an endpoint |
| Contraction of the second second seco | 2013-12-23 13:27:10.3    | ۰          |            | NA          | cisco        | 08:08:27:78:58:6 | 10.147.24.92 | Windows 7 Ultimate 64-bit   | CISCO NAC A | Received a posture report from an endpoint |
| diest Accounting                                                                                                    |                          |            |            |             |              |                  |              |                             |             |                                            |
| Guest Spotsor Happing                                                                                                    |                          |            |            |             |              |                  |              |                             |             |                                            |
| Guest Sponsor Summary                                                                                                    |                          |            |            |             |              |                  |              |                             |             |                                            |
| Endpoint Protection Service Audit                                                                                                    |                          |            |            |             |              |                  |              |                             |             |                                            |
| Mobile Device Hanagement                                                                                                    |                          |            |            |             |              |                  |              |                             |             |                                            |
| Posture Detail Assessment<br>Posture Today   Time Range  Run                                                                                                    |                          |            |            |             |              |                  |              |                             |             |                                            |

# Auf der Seite "Statusprüfung mit weiteren Details" wird neben den Ergebnissen ein Richtlinienname mit einem Anforderungsnamen angezeigt:

| Posture More D                     | etail Assessm                           | ent      |                        |             |                |                   |                                            |
|------------------------------------|-----------------------------------------|----------|------------------------|-------------|----------------|-------------------|--------------------------------------------|
| Time Range: Fr<br>Generated At: 20 | om 12/23/2013 12:<br>)13-12-23 15:57:31 | 00:00 AM | to 12/23/2013 03:57:33 | L PM        |                |                   |                                            |
|                                    |                                         |          |                        |             |                |                   |                                            |
|                                    |                                         |          |                        |             |                |                   |                                            |
| Client Details                     |                                         |          |                        |             |                |                   |                                            |
| Username:                          |                                         | cisco    |                        |             |                |                   |                                            |
| Mac Address:                       |                                         | 08:00:   | 27:CD:E8:A2            |             |                |                   |                                            |
| IP address:                        |                                         | 10.147   | .24.92                 |             |                |                   |                                            |
| Session ID:                        |                                         | c0a87    | 00a0000b00052b         | 846c0       |                |                   |                                            |
| Client Operating                   | g System:                               | Window   | ws 7 Enterprise 64     | l-bit       |                |                   |                                            |
| Client NAC Ager                    | nt:                                     | Cisc o M | IAC Agent for Wine     | dows 4.9.   | 0.1013         |                   |                                            |
| PRA Enforceme                      | nt:                                     | 1        |                        |             |                |                   |                                            |
| CoA:                               |                                         | Receiv   | ed a posture repor     | t from an   | endpoint       |                   |                                            |
| PRA Grace Time                     |                                         |          |                        |             |                |                   |                                            |
| PRA Interval:                      |                                         | 240      |                        |             |                |                   |                                            |
| PRA Action:                        |                                         | contin   | le                     |             |                |                   |                                            |
| User Agreemen                      | t Status:                               | NotEna   | abled                  |             |                |                   |                                            |
| System Name:                       |                                         | MGARC    | ARZ-WS01               |             |                |                   |                                            |
| System Domain                      | :                                       | cisco.c  | om                     |             |                |                   |                                            |
| System User:                       |                                         | mgarc    | arz                    |             |                |                   |                                            |
| User Domain:                       |                                         | CISCO    |                        |             |                |                   |                                            |
| AV Installed:                      |                                         | McAfee   | VirusScan Enterp       | orise;8.8.0 | ).975;7227;10  | /13/2013;McAfeeA\ | /,Cisco Security Agent;6.0.2.130;;;CiscoAV |
| AS Installed:                      |                                         | Windo    | vs Defender;6.1.7      | 600.1638    | 35;1.95.191.0; | 11/19/2010;Micros | oftAS                                      |
| Posturo Report                     |                                         |          |                        |             |                |                   |                                            |
| Posture Report                     |                                         | Compli   | ant                    |             |                |                   |                                            |
| Logged At-                         |                                         | 2013.1   | 2.2215.21.24.00        | 12          |                |                   |                                            |
| Logged ML                          |                                         | 2013-1   | 2-23 13:21:34:30       | 12          |                |                   |                                            |
| Posture Policy [                   | Details                                 |          |                        |             |                |                   |                                            |
| Policy                             | Name                                    |          | Enforcement            | Statu       | Passed         | Failed            | Skipped Conditions                         |
| posture_initial                    | file_re                                 | quire    | Mandatory              |             | file_conditio  | n                 |                                            |

### Fehlerbehebung auf der ASA

Sie können diese Debug-Funktionen auf der ASA aktivieren:

- debug aaa url-redirect
- debuggen aaa-Berechtigung
- Debugradius dynamische Autorisierung
- Debug-Radius-Dekodierung
- debugradius benutzer cisco

#### Debuggen für den Agent

Für den NAC Agent ist es möglich, die Debug-Meldungen mit dem Cisco Log Packager zu sammeln, der über die GUI oder die CLI initiiert wird: **CCAAgentLogPackager.app**.

| 🕂 Cisco Log Pa | ckager v                                                                                                    | 1.7.0.11           |                    |        |      |  |  |  |  |  |  |
|----------------|----------------------------------------------------------------------------------------------------|--------------------|--------------------|--------|------|--|--|--|--|--|--|
| cisco.         | Cisco Log Packager                                                                                                    |                    |                    |        |      |  |  |  |  |  |  |
|                | Cisco Log Packager collects information for product support requests. The information is stored in a ZIP archive that can be protected by a password. |                    |                    |        |      |  |  |  |  |  |  |
|                |                                                                                                    |                    |                    |        |      |  |  |  |  |  |  |
| Protect dat    | a with f                                                                                                    | ollowing password: |                    |        |      |  |  |  |  |  |  |
| Collect Da     | ta                                                                                                    | Show Log           | Locate Report File | Cancel | Exit |  |  |  |  |  |  |

**Tipp:** Sie können die Ergebnisse mit dem Tool des Technical Assistance Center (TAC) entschlüsseln.

Um die Protokolle für den Web-Agent abzurufen, navigieren Sie zu den folgenden Speicherorten:

- C: > Dokument und Einstellungen > <Benutzer> > Lokale Einstellungen > Temp > webagent.log (mit dem TAC-Tool dekodiert)
- C: > Dokument und Einstellungen > <Benutzer> > Lokale Einstellungen > Temp > webagentsetup.log

**Hinweis**: Wenn sich die Protokolle nicht an diesen Standorten befinden, überprüfen Sie die Variable **TEMP Environment (TEMP-Umgebung**).

### NAC Agent-Statusfehler

Wenn der Status fehlschlägt, wird dem Benutzer der Grund angezeigt:

| cisco Client | Provisioning Portal          |               |
|--------------|------------------------------|---------------|
| Information  | Cisco NAC Agent              | About         |
|              | Temporary Network Access     | 00:03:30 left |
|              | Security Compliance Summary  |               |
|              | Scan Result Requirement Name |               |
|              | Mandatory file_requirement   |               |
|              | Hide Details                 |               |
|              |                              |               |
|              | System Check Complete        |               |

Dem Benutzer können dann Wiederherstellungsaktionen durchgeführt werden, wenn sie wie folgt konfiguriert sind:

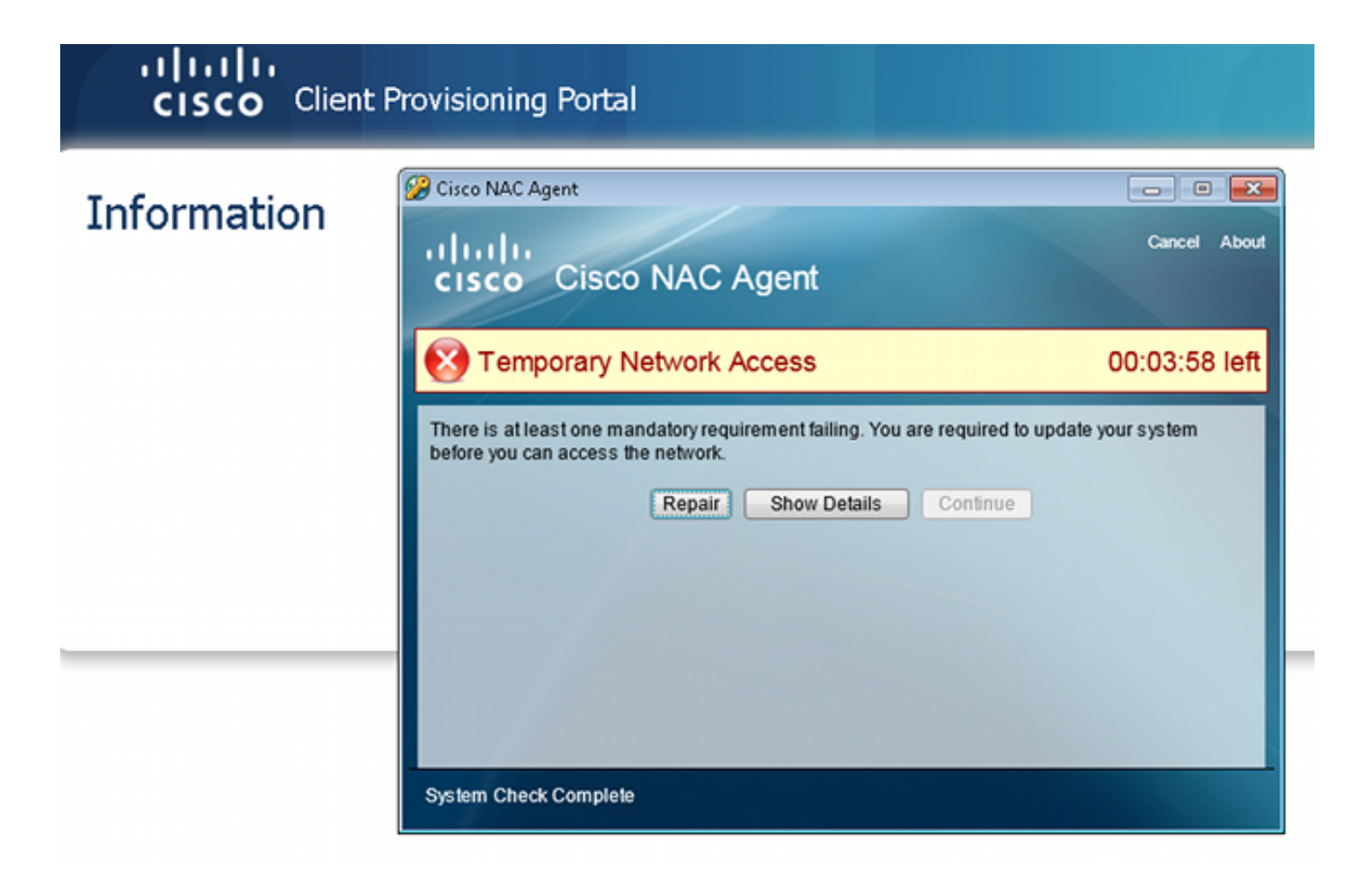

# Zugehörige Informationen

- Konfigurieren eines externen Servers für die Benutzerautorisierung der Sicherheitsappliance
- Konfigurationsleitfaden für die VPN-CLI der Cisco ASA-Serie, 9.1
- Cisco Identity Services Engine Benutzerhandbuch, Version 1.2
- Technischer Support und Dokumentation für Cisco Systeme

#### Informationen zu dieser Übersetzung

Cisco hat dieses Dokument maschinell übersetzen und von einem menschlichen Übersetzer editieren und korrigieren lassen, um unseren Benutzern auf der ganzen Welt Support-Inhalte in ihrer eigenen Sprache zu bieten. Bitte beachten Sie, dass selbst die beste maschinelle Übersetzung nicht so genau ist wie eine von einem professionellen Übersetzer angefertigte. Cisco Systems, Inc. übernimmt keine Haftung für die Richtigkeit dieser Übersetzungen und empfiehlt, immer das englische Originaldokument (siehe bereitgestellter Link) heranzuziehen.